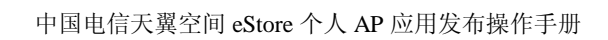

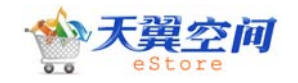

# 天翼空间 企业 AP 管理后台 操作手册 v1.1

| 发布机构 | 天翼空间eStore策划组 | 版本号  | V1.1     |
|------|---------------|------|----------|
| 文档读者 | 企业开发者         | 发布日期 | 2010-6-9 |

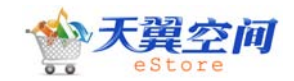

| 日 | 录 |
|---|---|
|   |   |

| 登录企业AP后台的前置条件3   |
|------------------|
| 向天翼空间estore申请合作3 |
| 企业AP发布应用         |
| 登录后台9            |
| 新增应用9            |
| 应用基本信息10         |
| 应用附件信息11         |
| 应用详情信息12         |
| 应用版权信息19         |
| 内容审核19           |
| 版权审核             |
| 版权内容确认           |
| 功能审核             |
| 应用上线21           |
| 应用上架21           |
| 企业AP管理后台21       |
| 我的信息             |
| 企业信息             |
| 应用管理22           |
| 应用列表23           |
| 应用编辑23           |
| 销售管理             |
| 销售列表24           |
| 销售排行             |
| 店铺管理25           |
| 店铺设置25           |
| 店铺公告27           |
| 留言管理             |
| 系统管理员            |
| 应用状态说明           |

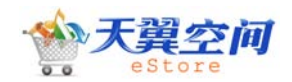

# 登录企业 AP 后台的前置条件

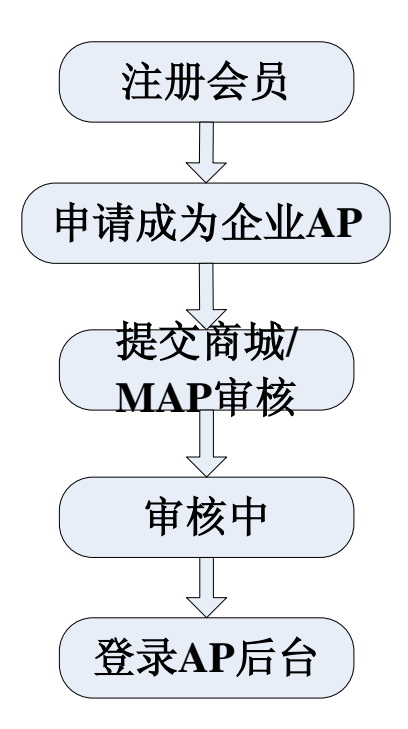

步骤说明:

- 1、到天翼空间开发者社区(天翼工厂)<u>http://www.189works.com/</u>,注册成为会员;
- 2、返回天翼空间申请成为企业 AP, 提交商城/MAP 审核;
- 3、登录企业 AP 后台。

# 向天翼空间 estore 申请合作

在天翼空间开发者社区(天翼工厂)登录后,返回商城点击顶部导航位置处的"我要卖",选择"申请成为企业 AP"点击进入申请合作流程:

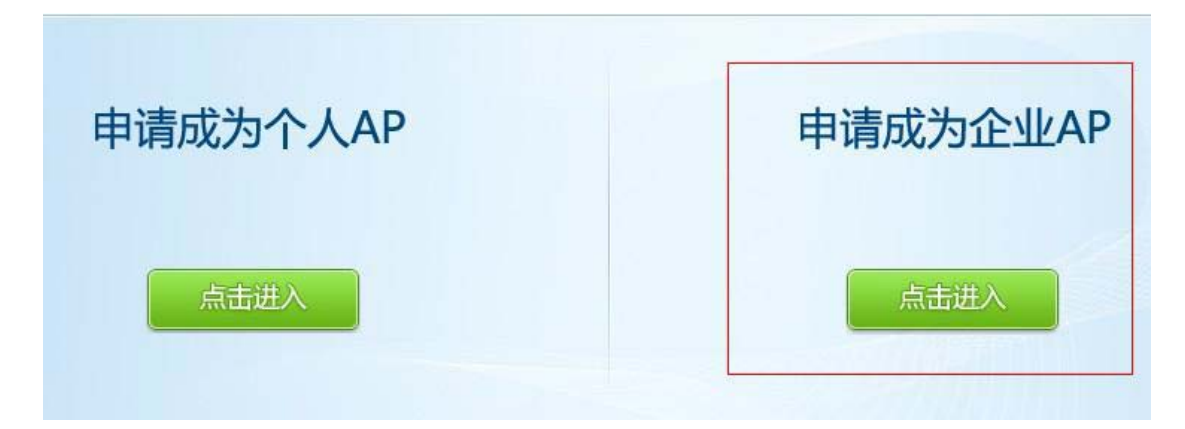

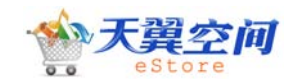

为了保证您提交的申请能顺利通过审核,请您首先阅读《中国电信天翼空间图片发布规 范》和《中国电信天翼空间应用发布规范》。勾选"我已仔细阅读并接受如下规范"并点击 "继续申请"则进入登记资料页面。

| 规范细则 |  |
|------|--|
| V    |  |

亲爱的合作伙伴:

您好!为了保证您提交的申请能顺利通过审核,请阅读以下规范细则,并按标准来发布应用。谢谢合作!

|            | 天翼空间                                                                     |
|------------|--------------------------------------------------------------------------|
|            | ▼ 我已仔细阅读并接受如下规范:                                                         |
|            | 中国电信大翼全间图片发布规范v1.0.pdf                                                   |
|            | 中国电信天翼空间应用发布规范v1.0.pdf                                                   |
|            | 继续申请                                                                     |
| 第一步,登记企业 A | P 信息:                                                                    |
| 1. 登记基本信息  | 2.选择管理     3.登记店铺信息     4.提交商城审核                                         |
| 开发商申请信息    |                                                                          |
| 0          | 提示:为了保证您填写的信息不被丢失,请在一小时内完成信息提交,谢谢                                        |
| 账号:        | kimitt                                                                   |
| 名称:        | 萝卜伯伯                                                                     |
| * 企业名称:    | [                                                                        |
| * 公司简称:    |                                                                          |
| * 公司性质:    | <b>诸洗择 ▼</b><br>请选择您的公司性质,暂不支持外资企业类型。                                    |
| * 法人代表:    |                                                                          |
| * 企业通讯地址:  | 请填写详细地址信息,例如:四川省青羊区青江东路55号一栋三单元附三号。                                      |
| 由杉甸 =      |                                                                          |
| * 企业联系电话:  | 格式为:区号-座机号码,香港地区请加上0852为区号,澳门地区请加上0853为区号,台湾地区请加上0886为区号,暂不支持<br>海外地区号码。 |
| 客服电话:      | 将作为投诉处理的联系方式。                                                            |
| 增值许可证编号:   |                                                                          |
| 增值许可证扫描图片: | [浏览]                                                                     |

企业名称:作为创建店铺页面显示名称,以及企业资质审核重要标准,必须填写,无法修改。

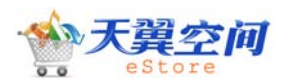

中国电信天翼空间 eStore 个人 AP 应用发布操作手册

企业名称必须为全称。如企业名称与企业公章、营业执照、税务登记证、银行开户许可证任 意一种不一致,审核不予批准通过。

公司简称:作为公司形象代表,必须填写,不可修改。

**公司性质:**作为企业资质审核的重要部分,必须填写,无法修改。公司性质只能填写国有、 私营、合资、股份四种,外资企业目前无法支持。如填写出现超出四种性质,审核不予批准 通过。

**法人代表**:法人代表的行为对法人发生直接的法律效力,作为合作公平、公正及法律保证, 必须填写,不可修改。如填写姓名不是该企业法人代表,或填写空白,审核不予批准通过。

**企业通讯地址:**作为法律安全保证,必须填写,可以修改。

邮编:作为通信地址补充项,为非必填,可修改项。

**企业联系电话:**作为企业联系重要联系方式之一,必须填写,可以修改。企业工作地点不定, 企业联系电话可更改,且必须保证企业联系电话畅通,如无法保证畅通,审核不予批准通过。

客服电话: 作为企业投诉处理联系对口人联系方式。

**增值许可证编号:**可选填项。

增值许可证扫描件:可选填项。如果提交电信增值业务许可证编号,则必须提供相应扫描件, 且扫描件显示信息,包括公司名称,编号等,如信息不符,审核不予批准通过。

#### 合作附件

| * 法人有效证件:    | <b>身份证 ▼ 证件号码:</b><br>请您选择证件类型填写,并保证号码与证件保持一致。 |
|--------------|------------------------------------------------|
| * 法人有效证件扫描件: | <b>浏览</b>                                      |
| * 税务登记证号:    |                                                |
| * 税务登记证扫描件:  | [ 浏览]                                          |
| * 营业执照编号     |                                                |
| * 营业执照扫描件:   | [ 浏览]                                          |

税务登记证编号:作为企业资质审核重要部分,必须填写,无法修改。税务登记证填写为编号,如不提交税务登记证编号,或填写号码与扫描件编号不一致,审核不予批准通过。

税务登记证扫描件:作为企业税务登记证审核依据,必须填写,无法修改。必须提供地税证明。如不提交税务登记证扫描件,或税务证扫描件号码与填写税务登记证编号、企业名称不一致,审核不予批准通过。

**营业执照编号**:作为企业资质审核重要部分,必须填写,无法修改。企业营业执照注册号填 写为注册号,如不提交企业营业执照注册号,或填写号码与扫描件编号不一致,审核不予批 准通过。

**营业执照扫描件:**作为企业营业执照审核依据,必须填写,无法修改。如不提交企业营业执照扫描件,或营业执照扫描件号码与填写企业营业执照注册号、企业名称不一致,审核不予 批准通过。

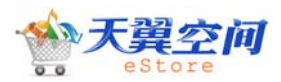

| 业务联系人信息                             |                                                                          |
|-------------------------------------|--------------------------------------------------------------------------|
| <mark>*</mark> 姓名:                  |                                                                          |
| * 有效证件:                             | <b>身份证 → 证件号码:</b><br>请您选择证件类型填写,并保证号码与证件保持一致。                           |
| * 联系地址:                             |                                                                          |
| 邮编:                                 |                                                                          |
| * 手机:                               | 请填写大陆地区手机号码。如为其他地区手机号码,将做特殊处理。                                           |
| 座机:                                 | 格式为:区号-座机号码,香港地区请加上0852为区号,演门地区请加上0853为区号,台湾地区请加上0886为区号,暂不支持<br>海外地区号码。 |
| * Email:                            |                                                                          |
| <b>技术联系人信息</b><br>格式为:区号-座机号码,香港地区请 | 加上0852为区号,独门地区请加上0853为区号,台湾地区请加上0886为区号,暂不支持海外地区号码。                      |
| * 姓名:                               |                                                                          |
| * 手机:                               |                                                                          |
|                                     | 请填写大陆地区手机号码。如为其他地区手机号码,将做特殊处理。                                           |
| * 座机:                               |                                                                          |
| * Email:                            |                                                                          |
| 客服联系人信息                             |                                                                          |
| * 姓名:                               |                                                                          |
| <del>*</del> 手机:                    | 请填写大陆地区手机号码。如为其他地区手机号码,将做特殊处理。                                           |
| * 座机:                               | 格式为:区号·座机号码,香港地区请加上0852为区号,澳门地区请加上0853为区号,台湾地区请加上0886为区号,暂不支持<br>海外地区号码。 |
| * Email:                            |                                                                          |
|                                     | ☑ 我已经阅读并同意遵守 应用商城服务条款                                                    |
| 账户信息                                |                                                                          |
| 银行开户许可证号:                           |                                                                          |
| 银行开户许可证扫描件:                         | 〔 浏览 〕                                                                   |
| 开户行:                                |                                                                          |
| 国家/地区/城市:                           | 法径国家 ▼                                                                   |
| 开户人:                                |                                                                          |
|                                     | 请注意输入银行帐号的格式,例如: 3100055509023827569                                     |
| 银行帐号:                               |                                                                          |
| [                                   | 填写完成,进入下一步                                                               |

**银行开户许可证号:**作为企业盈利结算唯一途径以及资质审核重要部分,为非必填不可修改项。银行开户许可证填写规范,银行开户许可证填写核准号,银行账号,银行开户许可证编号无效,如核准号填写错误,或填写银行账号,银行开户许可证编号等情况,审核不予批准

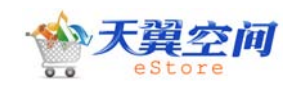

通过

**银行开户许可证扫描件:**作为企业盈利结算唯一途径以及资质审核重要部分,为非必填不可 修改项。银行开户许可证扫描件需清晰可见,无涂改痕迹,格式为 JPG、GIF、PNG 三种任选 其一,如银行开户许可证扫描件显示信息与提供的银行开户许可证核准号不同,或其他信息 不同,审核不予批准通过。

**开户行:**作为应用提供者盈利结算唯一途径,作为应用提供者盈利结算唯一途径,为必填不可修改项。开户银行名称必须具体到支行,如:中国\*\*银行\*\*分行\*\*支行\*\*分理处,以具体 开户情况为准,且账号用户名必须与应用提供者姓名一致。如姓名不一致,或开户银行信息 过于模糊,审核不予批准通过。

**开户人:**作为应用提供者盈利结算唯一途径,为必填不可修改项。账号用户名必须与应用提供者姓名一致。如姓名不一致,或开户银行信息过于模糊,审核不予批准通过。

**银行帐号:**作为应用提供者盈利结算唯一途径,为必填不可修改项。银行账号填写规范,不 允许有空格或其他特殊符号。如有空格、特殊符号或由于其他原因造成账号错误造成无法付 款等情况,审核不予批准通过。

第三步,企业 AP 选择"商城管理/MAP 管理"并提交,等待商城管理员/MAP 审核通过。 如果您对选择管理有任何疑问,请致电天翼空间合作部咨询。

| ● AP申请合作流程                       |           |           |
|----------------------------------|-----------|-----------|
| 1. 登记基本信息     2. 选择管理       选择管理 | 3. 登记店铺信息 | 4. 提交商城审核 |
| 法择管理 由商城管理 ▼                     |           |           |
| 由MAP管理<br>上一步 下一步                |           |           |

第四步,登记店铺信息:

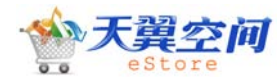

| C AP申请合作              | 流程                                                 |
|-----------------------|----------------------------------------------------|
| 1.登记基本信息              | 2. 选择管理 3. 登记店铺信息 4. 提交商城审核                        |
| <b>登记店铺信息</b><br>店铺资料 |                                                    |
| 店铺名称:                 | •                                                  |
| 店铺横幅:                 | [浏览]<br>横幅将出现在店铺页面的顶部作为您的个性化的标志,图片格式:gif/jpg/png   |
| 店铺图标:                 | [ <b>浏览</b> ]♥<br>图片格式: gif/jpg/png                |
| 店铺关键字:                | 为了方便用户查询与店铺归类,请添加店铺相关的关键字,两个词之间用","划分。例如:娱乐,时尚,电子书 |
| 联系QQ:                 |                                                    |
| 天翼Live:               |                                                    |
|                       | 向大家介绍下您新开张的店铺吧。                                    |
| 店铺简介:                 | - *                                                |
|                       | 提交重设                                               |

填写店铺信息后点击"提交",即企业开发者提交申请成功,等待审核。此时企业开发 者可以进入后台,对于选择由商城管理的,可以在"我的信息》企业信息"中查看是否通过 审核;对于选择由 MAP 管理的,可以在"我的信息》我签约的 MAP"中查看是否通过。 如果您的审核不通过,表明您提交的材料有问题,请您修改材料重新提交审核。 注:未通过审核之前,您不能上传应用。

# 企业 AP 发布应用

合作申请审核通过以后,点击应用商城首页最上方的"我要卖"可进入后台登录页面:

应用发布完整流程描述:

企业 AP 登录后台》上传应用》安全审核(系统自动)》内容审核》版权审核》版权内容确 认》功能审核》上线》上架

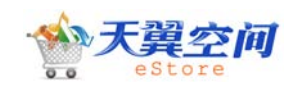

登录后台

第一步: 在天翼空间后台管理登录页面中输入用户名、密码和验证码即可进入企业开发 者管理后台:

| ⊘ AP管理后台 | 用户名<br>密码<br>验证码 78℃mV 换一张<br>•● 免费注册 ② 找回密码<br>登录 |
|----------|----------------------------------------------------|
|          | ▲返回首页 【返回上一页                                       |

第二步:企业 AP 成功登录进入管理后台。以下是企业 AP 后台起始界面:

| ~           |        |     | 企业AP 测觉网站 天于我们 医满指线 @ 钢纸 @ 退出                                                                                                   |
|-------------|--------|-----|----------------------------------------------------------------------------------------------------|
| <b>O</b> 7. | AP管理   | 1   |                                                                                                    |
|             |        | i i | 起始页                                                                                                    |
|             |        | •   | 北京天星技术有限公司,政迎览使用天翼空间AP管理后台(遗出)                                                                                                  |
| 菜单          | 常用操作   |     | 上一次登录时间: 2010-06-05 11:49:11,上一次登录评地址: 116.205.109.62                                                                           |
| 我的信息        |        |     |                                                                                                    |
| 应用管理        |        |     | 26254/10.                                                                                                    |
| 销售管理        |        |     |                                                                                                    |
| 店铺管理        |        |     | 从起意入后进行目,我们接受金属的态势为大者工具的5000时为目下下下。<br>王宝子为1945年3月上周围的传承由中国科学家主动中国,教会市会学校国、工都、助定的、15级法儿系起意,工部分词由实内国产的产用菜糕的实内开学业的合用工厂(开始来社区)组织,社 |
| 系统管理        | 员      |     | 人类工程9500万定于1番46月20月7位代订关于1002月5337(1373)39次自7937637)2类工程目面则10月7日322月内端和国间2月3日2月1日(1723年126月7日)                                  |
| 我的站内        | 消息・・・・ |     | 中,应用的构成性的边址和社场面影响是从1、制制及用、进行、进行、关闭工艺、TAG、取用、社区、科学会、工艺、在工艺、和社会和社会、社会研究中国。《美国内工》定为应用并没有提供信息                                       |
|             |        |     | 家集,并及风观,则此风观,相告又行,各册及行权及并及信息之间的助分中百°                                                                                            |
|             |        |     | 您问题过冬宫理后召进行应用发布、应用管理没得害情况算词,让这切作的应用程序获得良好的商业支持,让您的现在就未将管理结婚转换为消费收入;                                                             |
|             |        |     |                                                                                                    |
|             |        |     | 应用上架赤程:                                                                                                    |
|             |        |     | 1: 发布应用 > 2: 审核应用 > 3: 测试应用 > 4: 上架商用 単多素助>>                                                                                    |
|             |        |     |                                                                                                    |
|             |        |     |                                                                                                    |
|             |        |     | 页面版行 0.642 钟。 查询 33 次, 520 已歸用 , 占用內存 1.43 MB                                                                                   |
|             |        |     | W(124)日 の マのの2 - マのマの 小時の目前の1日後の1日後の11日第10日(第10日第1日)                                                                            |
|             |        |     | 【增值电信业务经营许可证 A2.B1.82-20090001】 地址: 成都市清江东路55号 邮编: 610041                                                                       |
|             |        |     |                                                                                                    |
|             |        |     |                                                                                                    |

## 新增应用

在"应用管理"菜单下选择"应用新增",进入新增应用页面:

您需要填写完成应用基本信息、应用附件信息、应用详情信息、应用版权信息四个部分, 才完成应用新增。提示:为了保证您填写的信息不被丢失,请在一小时内完成信息提交,谢谢。

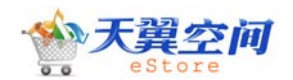

#### 应用基本信息

#### ○ 新増应用

❶ 提示:为了保证您填写的信息不被丢失,请在一小时内完成信息提交,谢谢

| 用基本信息  |                               |
|--------|-------------------------------|
| 应用分类:  | 葄戏 💌 <sup>■</sup>             |
| 畫      | 記示:生活、通讯、旅行、商务、教育、财经将自动归入工具类。 |
| 室用名称:  | 8                             |
| E      | Z用名称不能为空                      |
| 价格:    | 元 ③ 按次 ○ 包月 🔲 免费 *            |
| ដ<br>រ |                               |
| 适用系统:  | €机 🔽 *                        |

#### 应用基本信息填写注意事项:

1)应用分类:后台可选择11个分类,"游戏、娱乐、阅读、工具、主题、生活、通讯、旅行、商务、教育、财经",前台仅展现5个类别"游戏、娱乐、阅读、工具、主题","生活、通讯、旅行、商务、教育、财经"将自动归入工具类。

2) 应用名称: 应用名称长度不限, 符号建议使用半角。

3) 应用命名规范:

|                                                                                                    | 应用名称                        | 附件名称                               | 快捷名称                   | 界面名称                   |  |  |  |  |  |
|----------------------------------------------------------------------------------------------------|-----------------------------|------------------------------------|------------------------|------------------------|--|--|--|--|--|
| Windows mobile                                                                                              | 中英文数字均可,必须与快<br>捷名称、附件名称一致。 | 中英文数字均可,必须<br>与应用名称一致。             | 中英文数字均可,必须与<br>应用名称一致。 | 中英文数字均可,建<br>议与应用名称一致。 |  |  |  |  |  |
| Android                                                                                                    | 中英文数字均可,必须与快<br>捷名称、附件名称一致。 | 中英文数字均可,必须<br>与应用名称一致。             | 中英文数字均可,必须与<br>应用名称一致。 | 中英文数字均可,建<br>议与应用名称一致。 |  |  |  |  |  |
| Wince                                                                                                    | 中英文数字均可,必须与快<br>捷名称、附件名称一致。 | 中英文数字均可,必须<br>与应用名称一致。             | 中英文数字均可,必须与<br>应用名称一致。 | 中英文数字均可,建<br>议与应用名称一致。 |  |  |  |  |  |
| Java                                                                                                    | 中英文数字均可,必须与快<br>捷名称一致。      | 不能用中文,建议半角<br>状态用应用名称拼音\英<br>文来命名。 | 中英文数字均可,必须与<br>应用名称一致。 | 中英文数字均可,建<br>议与应用名称一致。 |  |  |  |  |  |
| Brew 中英文数字均可,必须与快 不能用中文,建议半角<br>状态用应用名称拼音\英 应用名称一致。 中英文数字均可,必须与 中英文数字均可,必须与 中英文数字均可,建 议与应用名称一致。             |                             |                                    |                        |                        |  |  |  |  |  |
| 应用名称:用户在商城和手机客户端上看到的名称;<br>附件名称:用户下载应用附件包的名称;<br>快捷名称:用户安装应用成功后,此应用在手机上的图标名称;<br>界面名称:用户运行此应用,进入应用界面后看到的名称。 |                             |                                    |                        |                        |  |  |  |  |  |

注意: 若同一款应用有适配多个终端平台的情况时,建议将适配的终端平台或型号缩写加入应用名称后,如"天翼视讯"应用多普达windows mobile专版的应用名称应为"天翼视讯(wm)";

4)应用价格:免费或收费,收费应用建议0~30元,可保留小数点后两位,如2.99元。 5)适用系统:手机

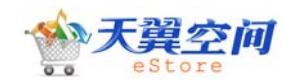

#### 应用附件信息

| C2(1)第有「大的用户詳, 欢迎「大开发看针对重点机型开发应用,商编将优先推荐这类应用。)     G KV510      LG KV600      LG KW838      阿尔卡特 OT-E800      索号 C901      多音法 S500      多音法 S500      多音法 S500      金音法 S500      金音音      金音音      金音音      金音音      金音音      金音      金音      金音      金音      金音      金音      金音      金音      金音      金音      金音      金音      金音      金音      金音      金 |
|----------------------------------------------------------------------------------------------------|
| Cfl 朔有 「大的用 P 詳, 改迎 「大井送者针対量」点机型开发应用,商城特优先推荐这类应用。)<br>G K V510 □ LG K V600 □ LG K W838 □ <b>P 3 木 持</b> 0 T-E800<br>友导 C901 ● 多音达 S500 ● 多音达 S505 ● 多音达 S900c<br>事家 H-V58E ● 海信 HS-E6 ● 华方 C5700 ● 华方 C7100<br>書詠 D520 ● 酷滅 E200 ● 酷滅 E210 ● 酷滅 E600 ♥<br>                                                                                                    |
| G KV510       □ LG KV600       □ LG KW838       □ 阿尔卡特 OT-E800       □         岐京 C901       ○ 参告法 S500       ○ 参告法 S900c       ○ 参告法 S900c       □         岐尔 H-V58E       □ 海信 HS-E60       □ 华方 C5700       □ 华方 C7100       □         岐水 D520       □ 簡減 E200       □ 簡減 E210       □ 簡減 E600       □         KT Tit       □ Ephone E77       □ HKC G1000       □ HKC 6801       □         KK Mythos       □ HKC Pearl       □ HKC W1000       □ HTC 6800       □         ITC G1       □ HTC G2       □ HTC G3       □ HTC P4300       □         ITC Touch Damond       □ HTC Touch       □ HTC TyTN II       □ HTC XV6850       □         mate 8502       □ Imate GC588       □ Imate JAMA 101       □ Imate JASJAM       □         mate PDAG       □ Imate Ultimate 6150       □ Imate Ultimate 8150       □ Imate Ultimate 9502       □ Imate Ultimate 8150       □ Imate Ultimate 9502                                                                                                    |
| 数字 C901                                                                                                    |
| 東次 H-V58E  海信 H5-E6   半为 C5700   半方 C7100<br>■ 酷泳 E200   酷泳 E200   酷泳 E600<br>■<br>本 T Tilt   Ephone E77   HKC G1000   HKC G801<br>HKC Mythos   HKC Pearl   HKC W1000   HTC 6800<br>HTC G1   HTC G2   HTC G3   HTC P4300<br>ITC PPC6800   HTC snap   HTC Sprint Mogul   HTC Sprint Touch<br>ITC Touch Diamond   HTC Touch   HTC TyTN II   HTC XV6850<br>mate 8502   I-mate GC588   I-mate JAMA 101   I-mate JASJAM<br>mate PDAG   I-mate Ultimate 6150   I-mate Ultimate 8150   I-mate Ultimate 9502                                                                                                    |
| BANK       DS20       BANK       E200       BANK       E600       Image         NT&T TIL       Ephone E77       HKC G1000       HKC G801       Image       Image                                                                                                    |
| XT8.T Tilt       Ephone E77       HKC G1000       HKC G801         KKC Mythos       HKC Pearl       HKC W1000       HTC 6800         HTC G1       HTC G2       HTC G3       HTC P4300         ITC PPC6800       HTC Snap       HTC Sprint Mogul       HTC Sprint Touch         ITC Touch Diamond       HTC Touch       HTC TyTN II       HTC XV6850         mate 8502       I-mate GC588       I-mate JAMA 101       I-mate JASJAM         mate PDAG       I-mate Ultimate 6150       I-mate Ultimate 8150       I-mate Ultimate 9502                                                                                                    |
| AT&T Tilt       Ephone E77       HKC G1000       HKC G801         HKC Mythos       HKC Pearl       HKC W1000       HTC 6800         HTC G1       HTC G2       HTC G3       HTC P4300         ITC PPC6800       HTC snap       HTC Sprint Mogul       HTC Sprint Touch         ITC Touch Diamond       HTC Touch       HTC TyTN II       HTC XV6850         mate 8502       I-mate GC588       I-mate JAMA 101       I-mate JASJAM         mate PDAG       I-mate Ultimate 6150       I-mate Ultimate 8150       I-mate Ultimate 9502                                                                                                    |
| HKC Mythos       HKC Pearl       HKC W1000       HTC 6800         ITC G1       HTC G2       HTC G3       HTC P4300         ITC PPC6800       HTC snap       HTC Sprint Mogul       HTC Sprint Touch         ITC Touch Diamond       HTC Touch       HTC TYTN II       HTC XV6850         mate 8502       I-mate GC588       I-mate JAMA 101       I-mate JASJAM         mate PDAG       I-mate Ultimate 6150       I-mate 8150       I-mate Ultimate 9502                                                                                                    |
| HTC G1       HTC G2       HTC G3       HTC P4300         HTC PPC6800       HTC snap       HTC Sprint Mogul       HTC Sprint Touch         HTC Touch Diamond       HTC Touch       HTC TyTN II       HTC XV6850         mate 8502       I-mate G588       I-mate JAMA 101       I-mate JASJAM         mate PDAG       I-mate Ultimate 6150       I-mate 8150       I-mate 9502                                                                                                    |
| HTC PPC6800         HTC snap         HTC Sprint Mogul         HTC Sprint Touch           HTC Touch Diamond         HTC Touch         HTC TyTN II         HTC XV6850           mate 8502         I-mate GC588         I-mate JAMA 101         I-mate JASJAM           mate PDAG         I-mate 01timate 6150         I-mate 8150         I-mate 9502                                                                                                    |
| HTC Touch     HTC TyTN II     HTC XV6850       mate 8502     Hmate GC588     Hmate JAMA 101     Hmate JASJAM       mate PDAG     Hmate Ultimate 6150     Hmate Ultimate 8150     Hmate 9502                                                                                                    |
| mate 8502                                                                                                    |
| mate PDAG i Fmate Ultimate 6150 i Fmate Ultimate 8150 Fmate Ultimate 9502                                                                                                    |
|                                                                                                    |
| .G GM310 LG KC780 Reina LG KC910 LG KC910                                                                                                    |
| .G KF350                                                                                                    |
|                                                                                                    |
| G GM310                                                                                                    |
|                                                                                                    |

#### 确定添加

#### 应用附件信息填写注意事项:

一个应用只能上传一个附件包, java 应用可上传两个附件包, 且必须是两个同名的附件包, 后缀分别为 jar 和 jad(应先上传 jad 文件再上传 jar 文件), 不可上传压缩包。
 2) 程序包格式要求: (不符合以下格式要求的应用一律不予支持)

| 平台             | 支持的应用类型   |
|----------------|-----------|
| Windows Mobile | Cab, tsk  |
| Android        | Apk 、 mth |
| WinCE          | Cab       |
| Java           | Jar/jad   |
| Brew           | Bpk       |

#### 3) 应用打包规范:

a) java应用打包规范,请参考《天翼空间 java应用打包规范》分册 b) cab应用打包规范,请参考《天翼空间 cab应用打包规范》分册 c) WinCE应用打包规范,请参考《天翼空间 winCE应用打包规范》分册

#### 4) 安装标识:

"安装标识"是用于识别 客户是否已经在手机上安装了您的软件和游戏商品的标志。 Brew平台的应用安装标识命名规则为"classid\_应用英文名称",classid: 就是相当与一 个类的id,Brew应用,Brew运行时需要判断这个id,比如用来分配系统的消息,如:键 盘、触摸消息;在Brew SDK中,提供了ClassID编程器---生成后缀为MIF的文件;获取 classid需要查看mif文件。其他平台不用填写安装标识。

5)特性要求:指手机需具备此特性,应用才可正常运行,可多选。

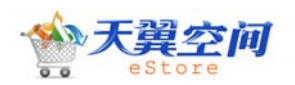

#### 应用详情信息

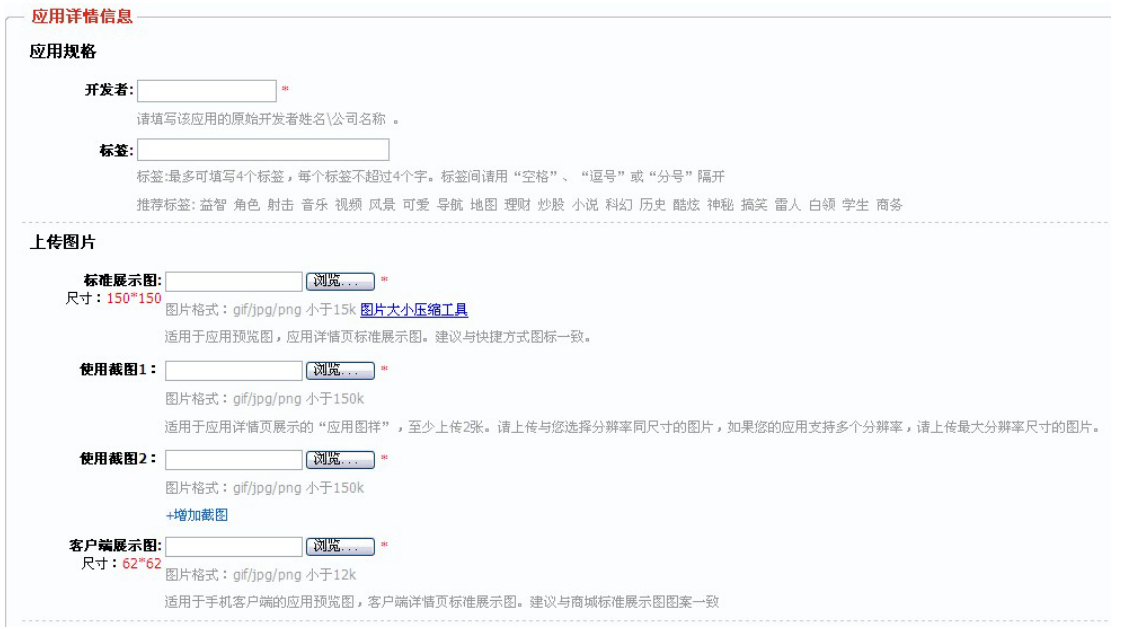

#### "开发者":请填写该应用的原始开发者姓名\公司名称。

"标签"是一种由您自己定义的,比分类更准确、更具体,可以概括应用主要内容的关键词,标签间请用"空格"、"逗号"或"分号"隔开,将显示在应用详情页面,例如电子书 《高老头》的标签可以为"高老头 小说 文化 名著 巴尔扎克 人间喜剧 法国";推荐标签 "益智 角色 射击 音乐 视频 风景 可爱 导航 地图 理财 炒股 小说 科幻 历史 酷炫 神 秘 搞笑 雷人 白领 学生 商务"。

标准展示图:尺寸 150\*150 像素,图片格式:gif/jpg/png(小于 15KB),适用于应用预 览图,应用详情页标准展示图,必须与快捷方式图案一致。(对于较大 jpg 图片可采用" jpegopt" 小软件进行压缩,压缩比定为 70% )

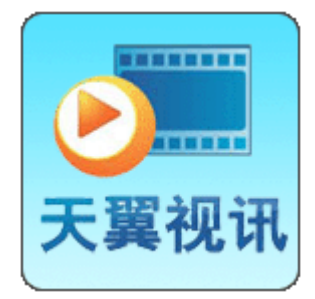

网站显示效果如下:

应用列表页面:

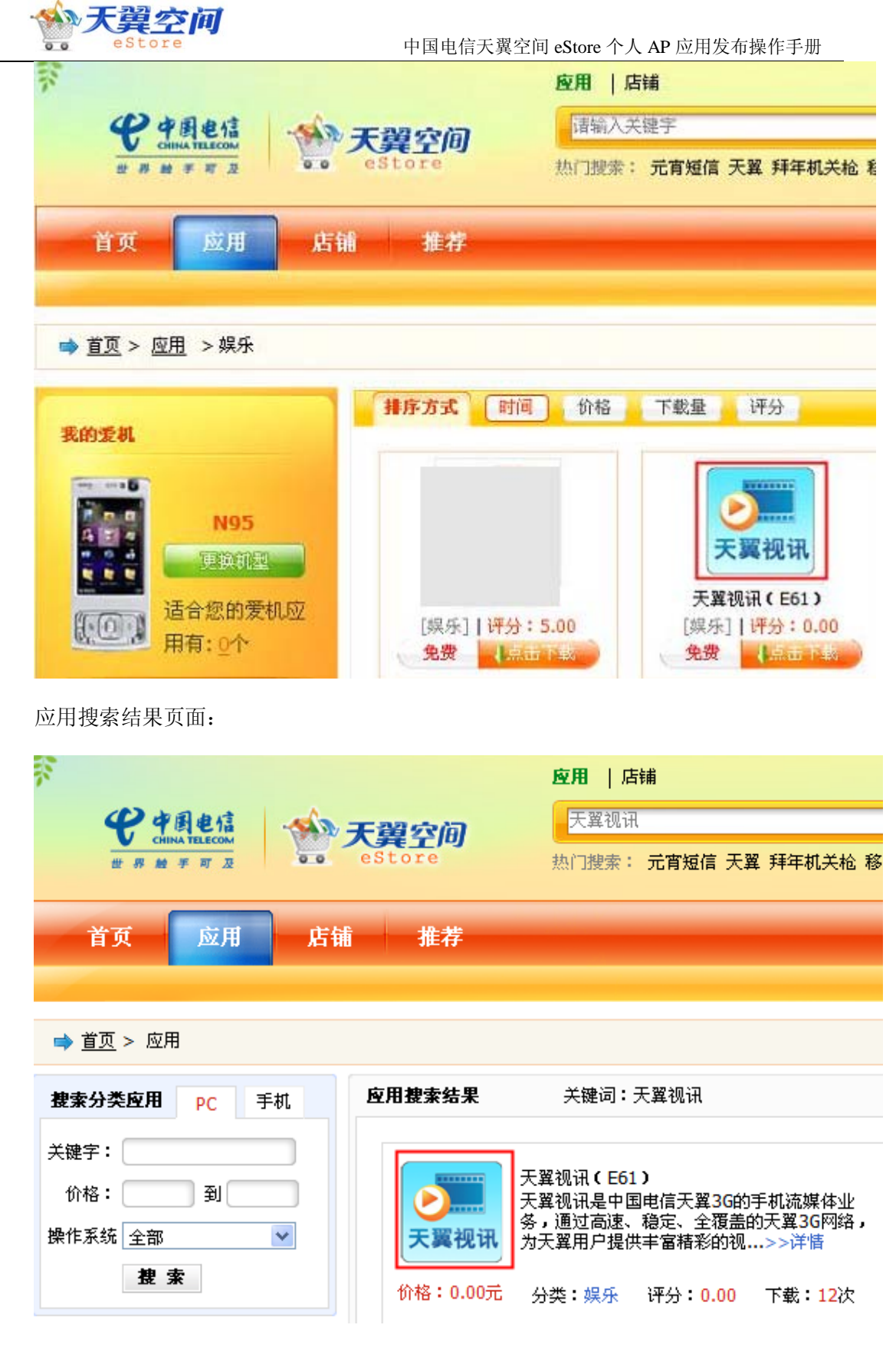

应用详情页面:

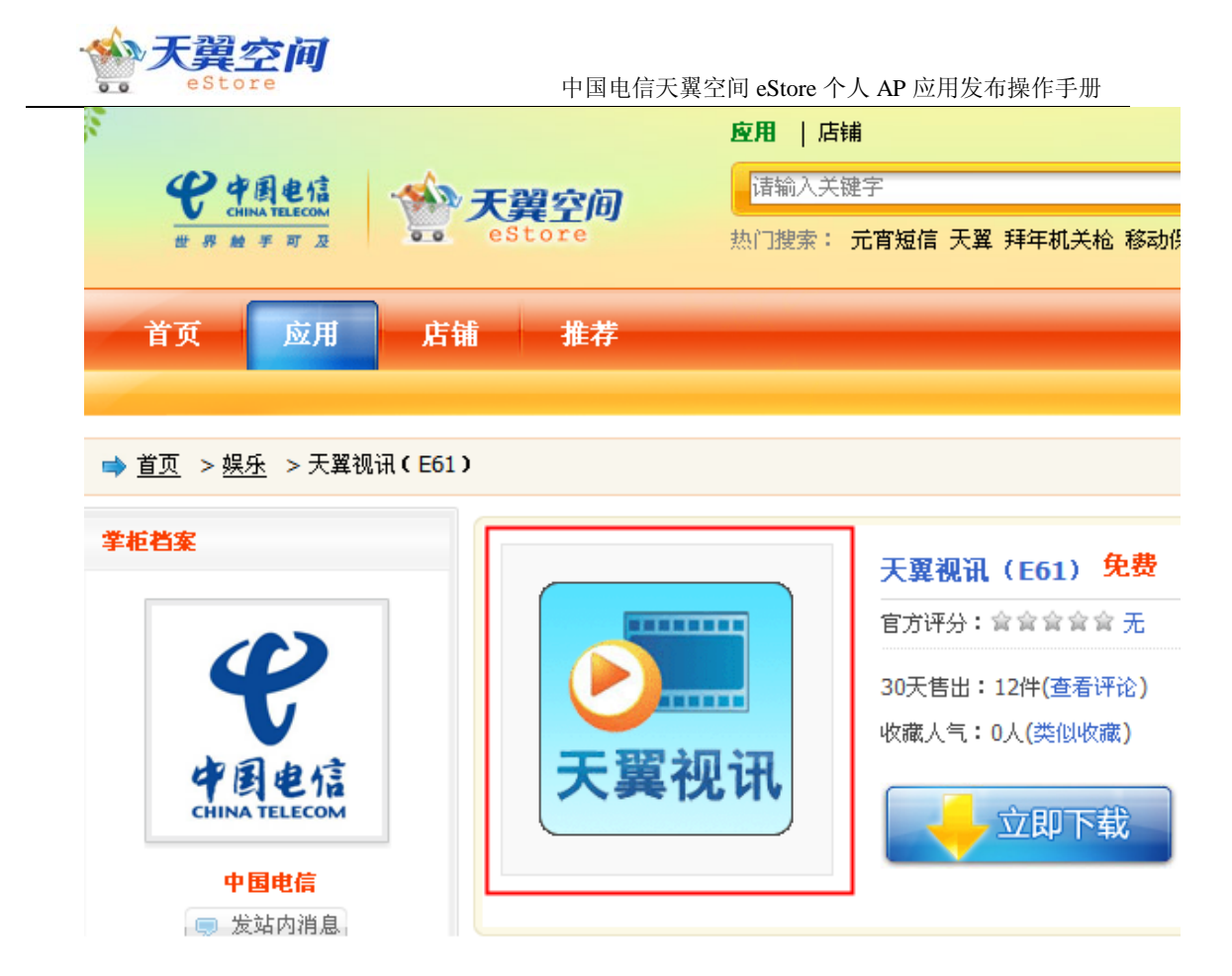

使用截图 1: 长宽比例不限制,图片格式:gif/jpg/png,小于 150KB,适用于应用详情 页展示的"应用图样";建议上传与您选择分辨率相同尺寸的图片,如果您的应用支持不同 分辨率的手机,请上传最大分辨率尺寸的图片,样例如下:

截图内容必须与应用运行界面一致,否则不予通过。

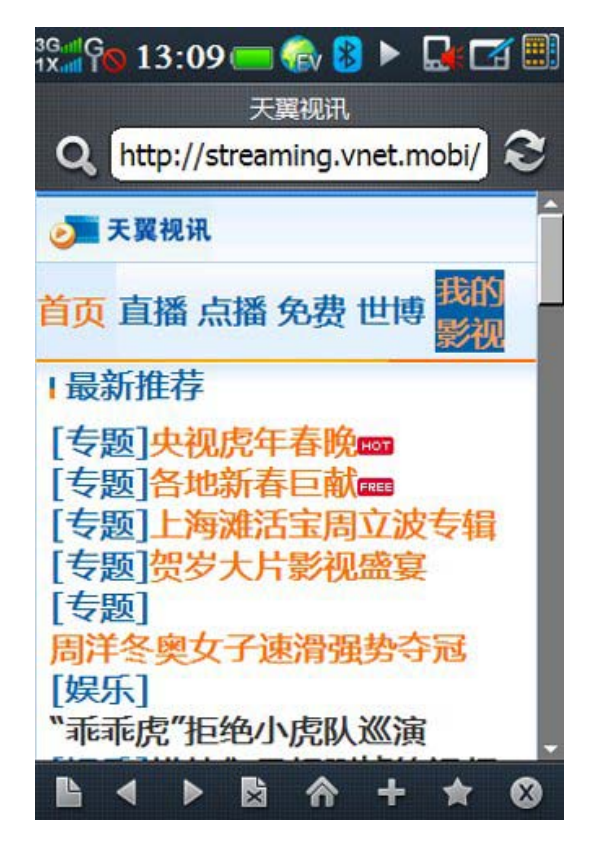

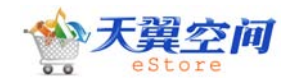

使用截图 2: 发布规范参见使用截图 1.

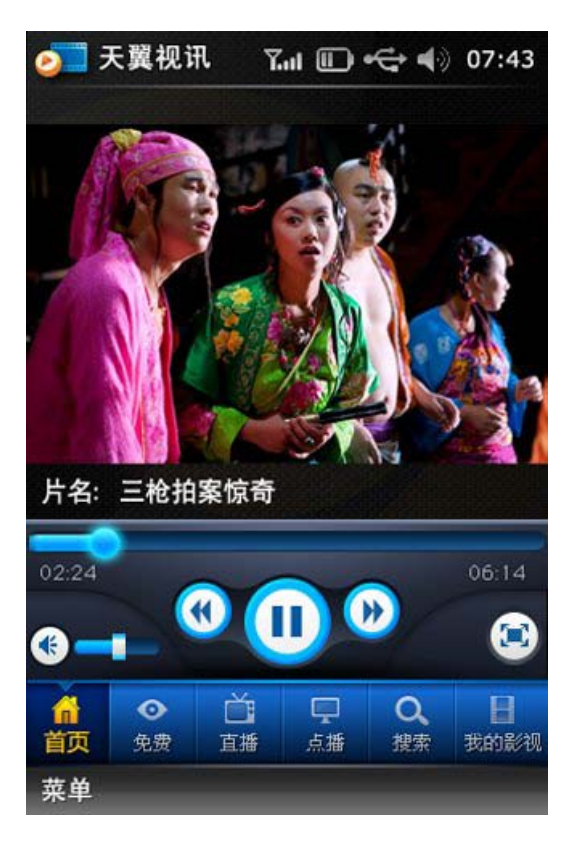

两张截图是必填项,如需更多截图请点击"增加截图",网站应用详情页面显示效果如

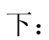

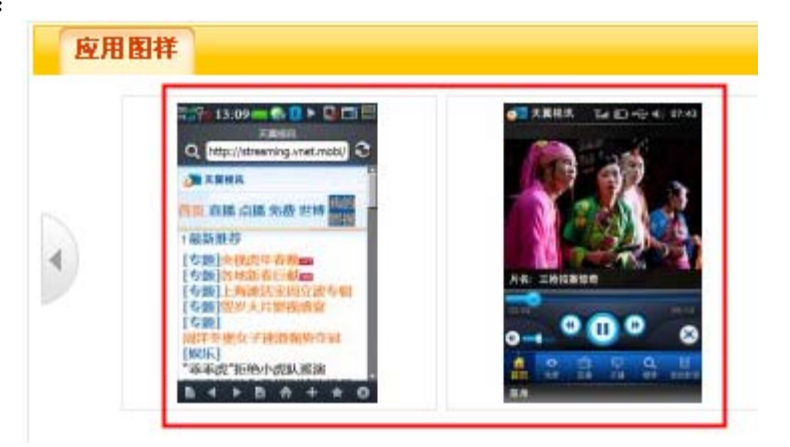

点击图片以后会按照图片实际尺寸显示,如下图:

手机客户端显示效果如下:

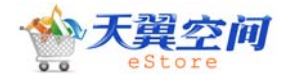

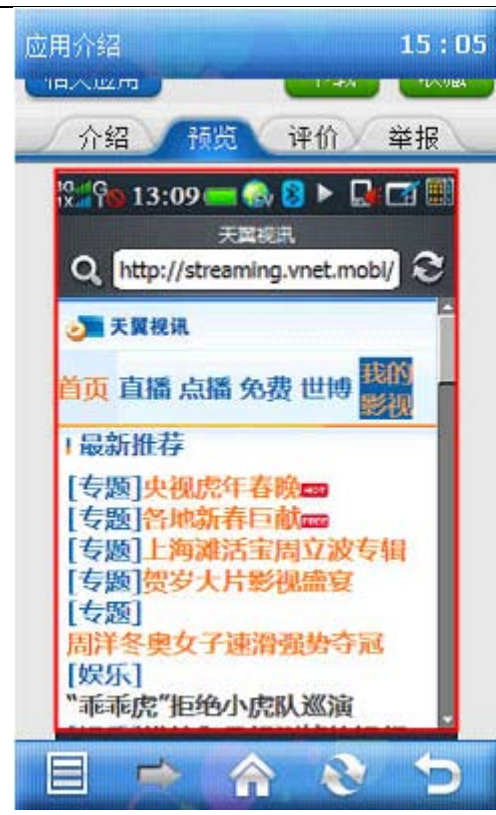

客户端展示图:尺寸 62\*62 像素,图片格式:gif/jpg/png(小于 12KB),显示在手机客户端上,建议上传的图标图案必须与程序快捷方式的图标图案一致。

图片样例:

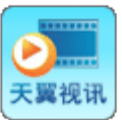

手机客户端显示效果如下:

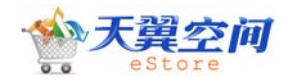

中国电信天翼空间 eStore 个人 AP 应用发布操作手册

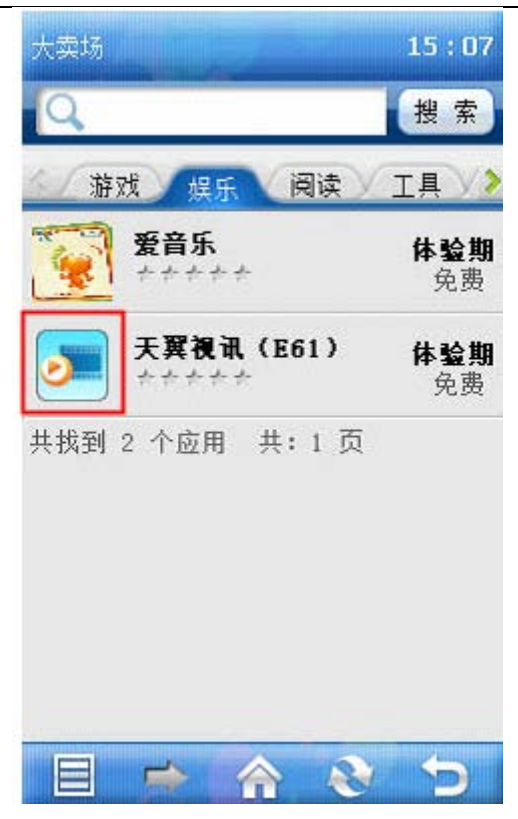

注意:为了更好的展现您的商品信息,刺激客户消费需求,建议您尽可能多上载符合规范的商品真实广告图及预览图。详细的图片发布规则请参考《天翼空间应用图片规范分册》

接下来填写应用描述, 攻略说明及操作指南:

| <b>火</b> ⊡ | (用)        | 介华  | *  |      |     |   |      |      |   |      |   |   |   |     |   |   |      |  |
|------------|------------|-----|----|------|-----|---|------|------|---|------|---|---|---|-----|---|---|------|--|
| 应用描述       |            |     |    | 攻略说明 |     | ł | 操作指南 |      |   |      |   |   |   |     |   |   |      |  |
| 不低         | 于 <b>5</b> | 0字, | 不超 | 过25  | 00字 | ] |      |      |   |      |   |   |   |     |   |   |      |  |
| B          | I          | U   | -  | ≣    | 1   |   | Ξ    | 字体大小 | v | 选择字体 | v | - | - | ġ\$ | Ξ | - | CODE |  |
|            |            |     |    |      |     |   |      |      |   |      |   |   |   |     |   |   |      |  |
|            |            |     |    |      |     |   |      |      |   |      |   |   |   |     |   |   |      |  |
|            |            |     |    |      |     |   |      |      |   |      |   |   |   |     |   |   |      |  |
|            |            |     |    |      |     |   |      |      |   |      |   |   |   |     |   |   |      |  |
|            |            |     |    |      |     |   |      |      |   |      |   |   |   |     |   |   |      |  |
|            |            |     |    |      |     |   |      |      |   |      |   |   |   |     |   |   |      |  |
|            |            |     |    |      |     |   |      |      |   |      |   |   |   |     |   |   |      |  |
|            |            |     |    |      |     |   |      |      |   |      |   |   |   |     |   |   |      |  |
|            |            |     |    |      |     |   |      |      |   |      |   |   |   |     |   |   |      |  |

注意: "应用描述"用于向客户介绍您所发布的应用作品,在应用上架后将出现在商品

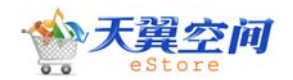

#### 中国电信天翼空间 eStore 个人 AP 应用发布操作手册

详情页面中,以便于可户了解该商品的概况、功能、玩法或用法和使用注意事项等,为让客 户有更直观的感受,利于促进您的商品销售,请至少填写 50 个汉字,建议不超过 2500 汉 字。客观准确的描述应用的属性,简明清晰的介绍商品特征。攻略说明和操作指南游戏类应 用必填。

接着填写手机客户端应用介绍,将展示在手机客户端上:

#### 手机客户端应用介绍:

| [不低于50字,不超过500字 此描述将显示到手机客户端] * |    |
|---------------------------------|----|
|                                 | ~  |
|                                 |    |
|                                 |    |
|                                 | _  |
|                                 | ×. |

手机客户端应用介绍:用于向用户介绍您所发布的应用作品,为了帮助用户更好的了解您的作品,建议该描述文字中包括如下内容:该应用的类型、功能、操作方法和注意事项等,同时文字数量范围在 50~500 汉字以内;请您客观准确的描述应用的属性,简明清晰的介绍商品特征。展示在客户端应用介绍里;为了避免手机客户端显示异常,应用描述中不允许添加图片,文字必须使用纯文本,不作字体大小、颜色、效果等特殊调整。

示例:这是一款棋牌休闲类的小游戏,安装完成后点击图标即可运行,自行选择对阵的 角色和关卡,点击扑克牌即可出牌;使用该游戏时应使用支持触摸屏的手机;

| 手机客户 | '端显示效果如下: |
|------|-----------|
|      |           |

| 应用介绍                                                                                                    | 15:04                                                                                                    |
|----------------------------------------------------------------------------------------------------|----------------------------------------------------------------------------------------------------|
| Q                                                                                                    | 搜索                                                                                                    |
| <b>天翼視讯(E61</b> 中国<br>)<br>般店<br>免费 ***** 应用<br>开发者:中国电信集<br>取公司                                                                   | 电信官方旗<br>大小:1055%<br>翟:19次                                                                                                    |
| 相关应用                                                                                                    | 收藏                                                                                                    |
| 介绍 预览 评价                                                                                                    | 举报                                                                                                    |
| 简介:<br>天翼视讯是中国电信天翼3G的<br>媒体业务,通过高速、稳定、;<br>的天翼3G网络,为天翼用户提<br>精彩的视讯服务。目前主要有(<br>播、NBA赛事精选、世博等栏目<br>可以在线收看直播节目,也可)<br>、下载观看其他精彩的视频节) | 手<br>全<br>供<br>て<br>て<br>て<br>て<br>て<br>い<br>用<br>始<br>目<br>の<br>に<br>の<br>に<br>の<br>に<br>の<br>の<br>に<br>の<br>の<br>に<br>の<br>の<br>に<br>の<br>の<br>に<br>の<br>の<br>に<br>の<br>の<br>の<br>の<br>の<br>の<br>の<br>の<br>の<br>の<br>の<br>の<br>の<br>の<br>の<br>の<br>の<br>の<br>の<br>の |
| 8 🔿 🏠 😵                                                                                                    | 5                                                                                                    |

应用测试信息申请文档:为了你的应用可以顺利的通过商城功能审核人员的测试,请下载《测试信息申明模板》填写后上传。

| 应用测试信息申明文档: | (浏览 | * 下载测试信息申明模板 |
|-------------|-----|--------------|
|-------------|-----|--------------|

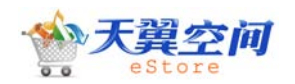

#### 应用版权信息

| 一 应用版权信息 ———————————————————————————————————— |                                      |
|-----------------------------------------------|--------------------------------------|
| 为更好的保护您的著作权,请填写证书编                            | 舄号或上传授权书;如两者均无,请下载《著作权声明》签字/盖章后上传扫描件 |
| 软件著作权登记证书编号:                                  |                                      |
| 软件授权书:                                        | (浏览                                  |
| 著作权声明:                                        | [浏览] 下载《著作权声明》样本                     |
| 互联网出版许可证:                                     | 浏览                                   |

应用版权信息填写注意事项:

软件著作权登记证书编号、软件授权书、著作权声明三个中至少填写一个。游戏类应用必须上传《互联网出版许可证》,否则您将无法成功提交应用。

应用所有信息填写完成后,点击"暂存",相当于草稿,此时应用状态为"暂存",后续 AP还可对应用进行编辑和提交审核。点击"提交",则应用立刻进入审核上架环节,通过审 核,应用即可上架出售。

## 内容审核

内容审核是指,商城管理员对您所发布的应用信息中的文字、图片是否符合国家法律规 定进行审核。

进入"应用管理"菜单的"应用列表"页面,可以看到刚刚上传的应用处于"待内容审核"状态,表示您的应用已通过系统自动进行的安全审核,此时只能查看,不能修改。(如 果您的应用安全审核不通过,状态则显示为"安全审核不通过",需重新编辑提交审核)

| 应用名称   | 类型 | 分类 | 应用大小     | 上传日期       | 起始价格 | 应用状态    | 操作        |
|--------|----|----|----------|------------|------|---------|-----------|
| 小美人鱼珍珠 | 手机 | 游戏 | 392.04kb | 2010-02-24 | 2.00 | 待内容审核 😜 | <u>查看</u> |

如果内容审核已经通过,在"应用管理"菜单的"应用列表"页面,可以看到该应用处于"待版权审核"状态,此时只能查看,不能修改:

| 应用名称   | 类型 | 分类 | 应用大小     | 上传日期       | 起始价格 | 应用状态    | 操作      |
|--------|----|----|----------|------------|------|---------|---------|
| 天翼Live | 手机 | 工具 | 548.92kb | 2010-04-06 | 1.00 | 待版权审核 😳 | 查看丨操作记录 |

注意:

包含以下情况内容审核不予批准通过:

1) 个人: 1、开发者名称及号码与身份证扫描件里的名称及号码不符

2、手机号码打不通,通信地址不详细

3、没有扫描身份证

4、身份证扫描件不清晰或者第二代身份证只有单面。

2) 企业: 1、开发商名称不是全称

- 2、公司地址不详
  - 3、企业联系电话空缺
  - 4、法人身份证号码及姓名与身份证扫描件的不符
  - 5、身份证扫描件不清晰或者第二代身份证只有单面
  - 6、企业联系人、联系人身份证号码、联系人手机及 EMAIL, 有缺失
  - 7、营业执照注册号填写与扫描件号码不符
  - 8、增值业务许可证号码填写与扫描件号码不符

提交暂存

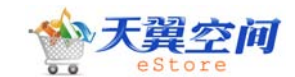

- 9、税务登记证编号填写与扫描件号码不符
- 10、银行开户许可证核准号填写与扫描件号码不符

11、营业执照、税务登记证、以及银行开户许可证,若扫描件空缺或不清 晰扫描件,则不通过。

- 3) 应用介绍内容非法,同应用本身运行情况不相吻合;
- 4) 上传附件数量不为1 (java 应用允许附件数为2: jar 和 jad);
- 5) 应用名称、快捷方式名称、界面名称、附件名称命名不规范;
- 6)客户端展示图与标准展示图界面主元素不一致,使用截图、客户端/标准展示图尺寸 不规范;

#### 版权审核

版权审核是指:商城的律师人员对您所发布的应用版权信息进行核对,核查您是否是该 应用的合法所有人或使用人,并给出建议供商城管理人员参考。

如果律师已经对您的应用版权信息提交的建议,在"应用管理"菜单的"应用列表"页面,可以看到该应用处于"待版权内容确认"状态,只能查看。

| 回 应用ID  | 应用名称  | 分类 | 应用价格 | 店铺  | 应用状态      |
|---------|-------|----|------|-----|-----------|
| 1058252 | 测试应用2 | 游戏 | 0.00 | N/A | 待版权内容确认 😜 |

## 版权内容确认

版权内容确认是指: 商城管理人员参考律师人员对您所提交的应用版权信息给出的建议,决定是否让应用进入下一审核环节的过程。

如果版权内容确认已经通过,在"应用管理"菜单的"应用列表"页面,可以看到该应 用处于"待功能审核"状态,只能查看。(如果版权内容确认不通过,在"应用管理"菜单 的"应用列表"页面,可以看到该应用处于"内容审核不通过"状态,需重新编辑提交审核。)

| 应用名称   | 类型 | 分类 | 应用大小     | 上传日期       | 起始价格 | 应用状态    | 操作      |
|--------|----|----|----------|------------|------|---------|---------|
| 天翼Live | 手机 | 工具 | 548.92kb | 2010-04-06 | 1.00 | 待功能审核 😜 | 查看丨操作记录 |

## 功能审核

功能审核是指,商城管理员对你所发布的应用中包含的附件进行审核,主要审核附件中 是否包含非法的文字、图片,以及此应用是否可用,并对应用的可用性、好用性给出评分, 供广大玩家参考。

如果功能审核已经通过,在"应用管理"菜单的"应用列表"页面,可以看到该应用处于"待上线"状态。(如果功能审核不通过,在"应用管理"菜单的"应用列表"页面,可以看到该应用处于"功能审核不通过"状态,需重新编辑提交审核)

| 应用名称   | 类型 | 分类 | 应用大小     | 上传日期       | 起始价格 | 应用状态  | 操作      |
|--------|----|----|----------|------------|------|-------|---------|
| 天翼Live | 手机 | 工具 | 548.92kb | 2010-04-06 | 1.00 | 待上线 😳 | 查看丨操作记录 |

注意:

1) 应用名称与终端上的快捷方式名称必须一致;

2) 上传的客户端展示图、标准展示图与终端安装后的快捷方式图片主元素必须一致;

3) 功能审核包括适配性、能用性、安全性和好用性测试,详见《天翼空间移动应用测

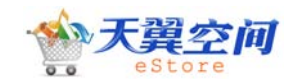

试规范》,其中存在以下情况的应用不予通过:

- a、存在非电信接入链接方式;
- b、应用名称与运行时的展现信息不一致;
- c、存在其他运营商标志;
- d、存在在线升级功能;
- e、应用功能问题;
- f、网络链接问题(联网应用应能够在用户不进行任何额外设置的情况下,自动启动终端的网络链接,则联网成功);
- g、界面分辩率不适配;

## 应用上线

应用上线是指,商城管理员需要将当前应用的信息(包括附件信息)发布到全国平台。

#### 应用上架

应用上架是指, 商城管理员同意在商城出售您的应用。

管理员操作上架后,在"应用管理"菜单的"应用列表"页面,可以看到该应用处于"已 上架"状态,即您的应用处于正常出售中:

| 应用名称   | 类型 | 分类 | 应用大小     | 上传日期       | 起始价格 | 应用状态  | 操作 |
|--------|----|----|----------|------------|------|-------|----|
| 小美人鱼珍珠 | 手机 | 游戏 | 392.04kb | 2010-02-24 | 2.00 | 已上架 😜 | 查看 |

如果您的应用由于特殊原因不能继续在天翼空间出售,你可以申请应用下架,管理员同 意审核同意后,应用即可下架。

# 企业 AP 管理后台

## 我的信息

#### 企业信息

在"我的信息-企业信息"中,可以查看和修改自己的基本信息,即在申请成为企业 AP 时所填写的信息。

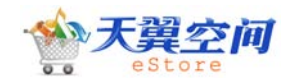

|                | ŦŧŢ   | ٦Þ                |                     |
|----------------|-------|-------------------|---------------------|
|                |       | 起始页 企业信息          | ×                   |
|                |       | ● [企业资料]          |                     |
| <b>菜单</b> 常用操作 | F     |                   |                     |
| 我的信息           | •     |                   |                     |
| 企业信息           |       | 企业信息              |                     |
| 应用管理           |       | 状态:               | 已通过                 |
| 销售管理           |       | 公司名称:             | 北京天星技术有限公司          |
| 店铺管理           | •     | 简称:               | 天星技术                |
| 系统管理员          | •     | 性质:               | 国企                  |
| <b>戎</b> 的站内消息 | • • • | 法人代表:             |                     |
|                |       | 通讯地址:             | 北京市海淀区学院路98号        |
|                |       | 邮编:               |                     |
|                |       | <b>鮮玄由</b> 任・     | 010-45789654        |
|                |       | 安肥中社              |                     |
|                |       | <b>宵 版 电 </b> 靖 · |                     |
|                |       | 增值许可证编号:          |                     |
|                |       | <b>XI / I</b>     |                     |
|                |       | 法人有效证件:           | 身份业                 |
|                |       | 法人证件号码:           | 522121 30845        |
|                |       | 法人有效证件扫描(         | <b>牛:</b> <u>查看</u> |
|                |       | 税务登记证件号:          | 1546468463154       |
|                |       | 税务登记证件扫描(         | <b>洋:   查</b> 看     |
|                |       | 营业执照号:            | 56748476456465      |
|                | • •   | 营业执照扫描件:          |                     |

修改我的信息

当您的申请被管理员审核通过以后,您可以在"我的信息-企业信息"中修改自己的部分信息,例如邮编、客服电话、技术联系人等信息。修改完毕点击下方的"提交修改"按扭,待管理员审核通过后即修改成功。

温馨提醒:为了您的店铺安全,涉及公司资质的信息不允许修改,如公司名称、营业执照、银行开户许可证号等,如果发生变更您需要修改此部分信息,请联系天翼空间客服。

## 应用管理

在应用管理中,您可以查看您的所有应用,也可以发布您的新应用。

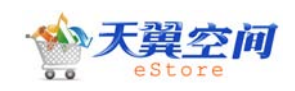

#### 应用列表

点击"应用管理-应用列表",即可以查看到您的所有应用,并可以根据应用状态进行筛 选查看。

| 关键字: 请选择分 | 类 🖌 选择应用状态 🖌 请辅    | 汕入关键字 | 查询      |           |           |          |            |           |       |      |
|-----------|--------------------|-------|---------|-----------|-----------|----------|------------|-----------|-------|------|
| □ 应用ID    | 应用名称               | 分类    | 应用价格    | 店铺        | 应用状态      | 点击<br>推荐 | <b>新</b> 品 | 操作        |       |      |
| 4197      | 号百订机票(XT800)       | 工具    | 0.00元/次 | 中国电信官方旗舰店 | 待上线 🕄     | ×        | ~          | 查看        | 操作记录  |      |
| 4184      | 号百订酒店(XT800)       | 工具    | 0.00元/次 | 中国电信官方旗舰店 | 待上线 🟮     | ×        | 4          | 查看        | 操作记录  |      |
| 4166      | 天翼视讯(XT800)        | 娱乐    | 0.00元/次 | 中国电信官方旗舰店 | 待上线 😜     | ×        | V          | 查看        | 操作记录  |      |
| 3782      | 爱音乐 <b>(N9</b> 00) | 娱乐    | 0.00元/次 | 中国电信官方旗舰店 | 已上架 😳     | ×        | 4          | 查看        | 申请下架  | 操作   |
| 3485      | 天翼Live(E389)       | 工具    | 0.00元/次 | 中国电信官方旗舰店 | 已上架 😳     | ×        | 4          | <u>查看</u> | 申请下架  | 操1   |
| 3484      | 天翼Live(W188)       | 工具    | 0.00元/次 | 中国电信官方旗舰店 | 已上架 😳     | ×        | 4          | 查看        | 申请下架  | 操作   |
| 3455      | 天翼Live(V901)       | 工具    | 0.00元/次 | 中国电信官方旗舰店 | 已上架 😳     | ×        | 4          | 查看        | 申请下架  | 操作   |
| 3454      | 天翼Live(中兴N72)      | 工具    | 0.00元/次 | 中国电信官方旗舰店 | 已上架 😳     | ×        | 4          | 查看        | 申请下架  | 操作   |
| 3453      | 天翼Live(N900)       | 工具    | 0.00元/次 | 中国电信官方旗舰店 | 已上架 😳     | ×        | ¥          | 查看        | 申请下架  | 操1   |
| 3452      | 天翼Live(i899)       | 工具    | 0.00元/次 | 中国电信官方旗舰店 | 功能审核不通过 😜 | ×        | 4          | 查看        | 编辑 操作 | =123 |
| 3449      | 天翼Live(ET60C)      | 工具    | 0.00元/次 | 中国电信官方旗舰店 | 已上架 😜     | ×        | 4          | 查看        | 申请下架  | 操作   |

#### 应用编辑

新增应用请参见章节 3.3。

编辑应用: 当您的应用在暂存或已下架状态时,你可以修改您的应用信息,如果您要 修改已上架应用,则要先申请应用下架,再进行修改。

修改入口:应用管理》应用查看-操作-编辑

编辑应用界面如下:

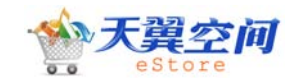

|                                             |                                                                                                    | t  |
|---------------------------------------------|----------------------------------------------------------------------------------------------------|----|
| 应用基本信                                       | 息                                                                                                    |    |
| 应田公米                                        | ·                                                                                                    |    |
| HUNK                                        | · ▲ · · · · · · · · · · · · · · · · · ·                                                                                                    |    |
| 应用名称                                        | : 王留Liva(1900) *                                                                                                    |    |
| 270-040                                     | 应用名称不能为空                                                                                                    |    |
| 价格                                          |                                                                                                    |    |
|                                             | 请填写0~30元之间的数字,可保留小数点后两位,如:2.99元                                                                                                    |    |
| 适用系统                                        | :: 手打 🔽 *                                                                                                    |    |
| 应用附件趋                                       |                                                                                                    |    |
|                                             |                                                                                                    |    |
| 应用详情信                                       | 息                                                                                                    |    |
| 应用规格                                        |                                                                                                    |    |
| 应用规格<br>开发:                                 | **                                                                                                    |    |
| 应用规格<br>开发:                                 | <b>者:*</b><br>请填写该应用的原始开发者姓名\公司名称 。                                                                                                    |    |
| 应用规格<br>开发<br>标                             | <ul> <li>者:</li></ul>                                                                                                    |    |
| 应用规格<br>开发<br>标                             | <ul> <li>★:<br/>请填写该应用的原始开发者姓名\公司名称。     <li>★: 天翼Lve 移动IM 聊天 高清视频 短信     <li>标签:最多可填写4个标签,每个标签不超过4个字。标签间请用"空格"、"逗号"或"分号"隔开     </li> </li></li></ul>                                                                                                    |    |
| 应用规格<br>开发<br>标                             | <ul> <li>著: *</li> <li>请填写该应用的原始开发者姓名\公司名称。</li> <li>送: 天翼Lve 移动IM 聊天 高清视频 短信</li> <li>标签:最多可填写4个标签,每个标签不超过4个字。标签间请用"空格"、"逗号"或"分号"隔开<br/>推荐标签:益智 角色 射击 音乐 视频 风景 可爱 导航 地图 理财 炒股 小说 科幻 历史 酷炫 神秘 搞笑 雷人 白领 学生</li> </ul>                                                                                                    | 商务 |
| ☑用规格<br>开发<br>标<br>上传图片                     | <ul> <li>者: *</li> <li>诸填写该应用的原始开发者姓名\公司名称。</li> <li>诸違写该应用的原始开发者姓名\公司名称。</li> <li>著: 天翼Live 移动IM 聊天 高清视频 短信</li> <li>标签:最多可填写4个标签,每个标签不超过4个字。标签间请用"空格"、"逗号"或"分号"隔开<br/>推荐标签:益智 角色 射击 音乐 视频 风景 可爱 导航 地图 理财 炒股 小说 科幻 历史 酷炫 神秘 搞笑 雷人 白领 学生</li> </ul>                                                                                                    | 商务 |
| <b>应用规格</b><br>开发<br>标<br>上传图片<br>尽寸        | <ul> <li>著: *</li> <li>*</li> <li>诸填写该应用的原始开发者姓名\公司名称。</li> <li>: 法 天翼Live 移动IM 聊天 高清视频 短信</li> <li>标签:最多可填写4个标签,每个标签不超过4个字。标签间请用"空格"、"逗号"或"分号"隔开<br/>推荐标签: 益智 角色 射击 音乐 视频 风景 可愛 导航 地图 理财 炒股 小说 科幻 历史 酷炫 神秘 搞笑 雷人 白领 学生</li> <li>■</li> <li>■</li> &lt;</ul> | 商务 |
| <b>应用规格</b><br>开发<br>标<br>上传图片<br>尽寸        | <ul> <li>(者: ************************************</li></ul>                                                                                                    | 商务 |
| <b>应用规格</b><br>开发<br>标<br>上传图片<br>尺寸<br>使用器 | <ul> <li>著: * 请填写该应用的原始开发者姓名\公司名称。</li> <li>送: 天翼Live 移动IM 聊天 高清视频 短信 / 标签:最多可填写4个标签,每个标签不超过4个字。标签间请用"空格"、"逗号"或"分号"隔开 推荐标签:益智 角色 射击 音乐 视频 风景 可爱 导航 地图 理财 炒股 小说 科幻 历史 酷炫 神秘 搞笑 雷人 白领 学生</li> <li>展示 [] 20150 圆片格式:gifjpg/png 小于15k 图片大小压缩工具 / 适用于应用预览图,应用详情页标准展示图。建议与快捷方式图标一致。</li> <li>第1: 2016 / 302 * *</li> </ul>                                                                                                    | 商务 |

## 销售管理

在"销售管理》销售列表",您可以查看到您的应用销售情况,以及您对订单的处理记录。

#### 销售列表

点击"销售管理-销售列表",即可以查看您的应用销售详细情况。比如应用被订购的时间、订购人、是否已成功下载等都可以在此查看。

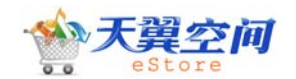

| 键词:   | 所有销售状态 🚩 销售时间: |             |         |      |                    |
|-------|----------------|-------------|---------|------|--------------------|
| 订单号   | 应用名称           | 销售时间        | 销售金額    | 销售状态 | 用户                 |
| 85530 | 天翼Live(C8100)  | 06-03 09:30 | ¥ 0.00元 | 已下载  | 15305184365        |
| 85529 | 号码百事通240x400   | 06-03 09:27 | ¥ 0.00元 | 已下载  | 15305184365        |
| 85427 | 号码百事通480x640   | 06-02 16:22 | ¥ 0.00元 | 已下载  | 13382043806        |
| 85394 | 天翼视讯(S900c)    | 06-02 15:15 | ¥ 0.00元 | 已下载  | 13382043806        |
| 85393 | 天翼视讯(S900c)    | 06-02 15:14 | ¥ 0.00元 | 已下载  | 13382043806        |
| 85387 | 天翼视讯(S900c)    | 06-02 14:37 | ¥ 0.00元 | 已下载  | 13382043806        |
| 85386 | 天翼视讯(S900c)    | 06-02 14:35 | ¥ 0.00元 | 已下载  | 13382043806        |
| 85380 | 天翼视讯(S900c)    | 06-02 14:00 | ¥ 0.00元 | 已下载  | <u>13382043806</u> |
| 85375 | 爱音乐(S900C)     | 06-02 13:48 | ¥ 0.00元 | 已下载  | <u>13382043806</u> |
| 85370 | 天翼Live(C8100)  | 06-02 13:43 | ¥ 0.00元 | 下载失败 | 15328072067        |

#### 销售排行

点击"销售管理-销售排行",即可以查看您的应用销售的情况。

## 店铺管理

#### 店铺设置

在店铺管理》店铺设置中,您可以查看您的店铺的基本信息,如店铺状态、店铺介绍、店主信息等,还可以对店铺资料进行修改,提交管理员审核后新的资料即生效。如图:

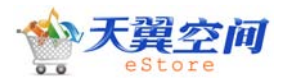

#### ○ 店铺设置

以下为最后一次提交审核的信息

店铺审核状态

| 店铺审核状态: | 审核中        |
|---------|------------|
| 店铺资料    |            |
| 店铺名称:   | 天星技术       |
| - 店主资料  |            |
| 店主姓名:   |            |
| 身份证:    | 52212 0845 |
| 电话号码:   | 25689578   |
| 详细地址:   | 北京市海淀区清华大学 |
| 邮政编码:   |            |
| - 店铺设置  |            |
| 店铺橫幅:   |            |
| 店铺图标:   | 2          |
| 店铺关键字:  |            |
| 联系QQ:   |            |
| 天翼live: |            |
| 店铺状态:   | ◎ 关闭  ◎ 开启 |
| 店铺简介    |            |
|         |            |

| 店铺简介: | 向大家介绍下您新开张的店铺吧。 |
|-------|-----------------|
|       |                 |

前台店铺页面:

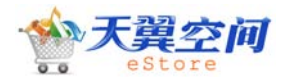

中国电信天翼空间 eStore 个人 AP 应用发布操作手册

| 中国电信官方                                                                                      | <b>演舰店</b>                                     |                                              |                                                      |                                             |
|---------------------------------------------------------------------------------------------|------------------------------------------------|----------------------------------------------|------------------------------------------------------|---------------------------------------------|
| 首页 店铺介绍                                                                                     | 买家须知 信用评价                                      | 7                                            |                                                      |                                             |
| 掌柜档案                                                                                        | 掌柜推荐 所有应用                                      |                                              |                                                      |                                             |
| 学員を信<br>CHINA TELECOM<br>中国电信<br>零 发站内消息                                                    | 号码百事通320x24<br>工具<br>ご報告: 47件<br>免疫<br>下載      | 号码百事通640x48<       工具       ご销售:23件       免费 | 天翼live<br>天翼live(TIANYU<br>工具<br>已销售:17件<br>免费<br>下载 | 天翼live(DopodS5<br>工具<br>ご销售:29件<br>免费<br>下載 |
| 店铺评分: ★★★★★☆☆☆ 2.92<br>应用数量:8<br>创店时间:2010-02-02<br>收藏人气:1<br>公司名称:中国电信专卖店<br>ⓒ收藏本店铺 □订阅该店铺 | 天翼Live<br>天翼Live<br>天翼Live(DopodSS<br>工具 常常音音音 | <b>克带星天地</b><br>宽带星天地PC版<br>娱乐               |                                                      | 天翼Live<br>天翼Live<br>工具   資源資源資源             |
| 店铺类目                                                                                        | <b>己销售:6件</b><br>免费 下载                         | 已销售:56件<br>免费 下载                             | 已销售:45件<br>免费 下载                                     | 已销售:36件<br>免费 下载                            |

## 店铺公告

| • | 在  | 此可  | 5以 | 设置 | 配店 | 铺么 | 公告 | 0       |      |    |     |    |    |   |   |   |    |   |   |          |      |  |
|---|----|-----|----|----|----|----|----|---------|------|----|-----|----|----|---|---|---|----|---|---|----------|------|--|
| 0 | 设正 | い石り | 用公 | T  |    |    |    |         |      |    |     |    |    |   |   |   |    |   |   |          |      |  |
|   | _  |     |    |    | _  |    |    |         |      |    |     |    |    |   |   |   |    |   |   |          |      |  |
|   |    | 设置  | 店铺 | 公告 |    |    |    |         |      |    |     |    |    |   |   |   |    |   |   |          |      |  |
|   | В  | I   | U  |    | ≣  | 1  |    | :<br>:: | 字体   | 大小 | V   | 选择 | 字体 | - | ÷ | - | ġ, | 9 | = | <b>@</b> | CODE |  |
|   |    |     |    |    |    |    |    |         |      |    |     |    |    |   |   |   |    |   |   |          |      |  |
|   |    |     |    |    |    |    |    |         |      |    |     |    |    |   |   |   |    |   |   |          |      |  |
|   |    |     |    |    |    |    |    |         |      |    |     |    |    |   |   |   |    |   |   |          |      |  |
|   |    |     |    |    |    |    |    |         |      |    |     |    |    |   |   |   |    |   |   |          |      |  |
|   |    |     |    |    |    |    |    |         |      |    |     |    |    |   |   |   |    |   |   |          |      |  |
|   |    |     |    |    |    |    |    |         |      |    |     |    |    |   |   |   |    |   |   |          |      |  |
|   |    |     |    |    |    |    |    |         |      |    |     |    |    |   |   |   |    |   |   |          |      |  |
|   |    |     |    |    |    |    |    |         |      |    |     |    |    |   |   |   |    |   |   |          |      |  |
|   |    |     |    |    |    |    |    |         |      |    |     |    |    |   |   |   |    |   |   |          |      |  |
|   |    |     |    |    |    |    |    |         |      |    |     |    |    |   |   |   |    |   |   |          |      |  |
|   |    |     |    |    |    |    |    | [ 提3    | えません | ]  | 宦置表 | 单  |    |   |   |   |    |   |   |          |      |  |

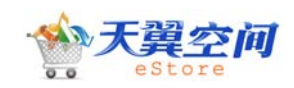

#### 留言管理

点击"店铺管理-留言管理",即可查看到所有客户对您店铺的留言,包括咨询、建议和 意见等。

| ○ 留言列表<br>当前共计 0条留言,分为 1页。 |      |           |      |      | 转到: 1/1 ▼ |
|----------------------------|------|-----------|------|------|-----------|
| 关键字: 查询                    |      |           |      |      |           |
| 🗖 针对应用 / 卖家                | 买家姓名 | 留言内容 (回复) | 留言时间 | 是否显示 | 操作        |
|                            |      | 没有找到任何记录  |      |      |           |
| 刪除   允许显示   禁止显示           |      |           |      |      |           |
|                            |      |           |      |      | 1/1       |

## 系统管理员

选择系统管理员》操作日志,您可以查看到所有您对店内应用进行所有操作的记录,包括操作人、操作对象、操作类型、执行时间、操作人的 IP 地址等。

| 管理员  | 应用模块 | 操作类型 | 操作对象   | 操作对象名 | 执行时间                | IP地址          |
|------|------|------|--------|-------|---------------------|---------------|
| 雨过天晴 | 店铺管理 | 编辑   | 235267 | 黄果树   | 2010-02-10 17:39:26 | 61.139.65.244 |
| 雨过天晴 | 应用管理 | 编辑   | 2137   | 0     | 2010-02-05 15:33:03 | 61.139.65.109 |
| 雨过天晴 | 应用管理 | 编辑   | 2138   | 0     | 2010-02-05 15:33:02 | 61.139.65.109 |
| 雨过天晴 | 应用管理 | 编辑   | 2139   | 0     | 2010-02-05 15:33:02 | 61.139.65.109 |
| 雨过天晴 | 应用管理 | 编辑   | 2140   | 0     | 2010-02-05 15:33:01 | 61.139.65.109 |

# 应用状态说明

一共17种,注解如下:

暂存:此状态为草稿状态,可进行再编辑操作,还未进入审核流程。

待内容审核:指应用安全审核已通过,正在等待内容审核。

待版权审核: 指内容审核已通过,正在等待版权审核。

待版权内容确认:指律师已提交版权审核意见,等待版权内容确认。

待功能审核: 指内容和版权审核已通过, 正在等待功能审核。

待上线:指功能审核已通过,管理员需要将当前应用的信息(包括附件信息)手工同步到全国平台。

待上架:在全国平台上发布成功后,管理员再将相关发布后的信息入库,然后再将应用状态 置为待发布状态。管理员可以进行强制上架操作。

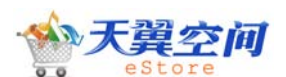

中国电信天翼空间 eStore 个人 AP 应用发布操作手册

待上架审批:企业 AP 已提交上架申请,正在等待管理员进行上架操作。

待下架审批:企业 AP 已提交下架申请,正在等待管理员进行下架操作

已上架:指管理员已将应用操作上架,应用处于出售状态。

已下架:指管理员已将应用下架,用户在前台将看不到此应用信息。

已下线:管理员将应用在全国平台上的相关发布信息删除。应用的拥有者可以看到应用处于 已下线状态。

禁售:指管理员将应用禁售,用户在前台将看不到此应用信息。

安全审核不通过:指应用的附件可能有安全问题,系统自动扫描未通过。

内容审核不通过:指应用的文字、图片可能有非法信息,商城内容审核员未通过。

版权审核不通过:指应用的版权可能存在问题,管理员审核未通过。

功能审核不通过:指应用可能存在不可用的情况,功能审核员未通过。

## 《完》 感谢您的阅读,希望能为您提供一点帮助!